## Konvertér Video

## Navigationsseddel

| Fase                      | Forklaring                                          | Navigation                                                                                            |
|---------------------------|-----------------------------------------------------|----------------------------------------------------------------------------------------------------|
| Åbn programmet            | Åbn Adobe Media Encoder                             | Adobe Media Encoder CS4                                                                               |
| Tilføj fil                | Vælg din video, vælg Add                            | Adds.                                                                                                 |
| Vælg format               | Vælg Preset, vælg FLV                               | Preset Output Fi<br>▼ FLV - Some CilDon<br>F4V - Same As Source (Flas<br>↓ FLV - Same As Source (Flas |
| Vælg øvrige indstillinger | Vælg Edit > Export Settings                         | Export Settings                                                                                       |
| Klip                      | Træk afspilningshovedet til 10 sekunder             | <u>00;00;10;00</u>                                                                                    |
| Udfør                     | Vælg OK                                             |                                                                                                    |
| Konvertér                 | Vælg Start Queue                                    | Start Queue                                                                                           |
| Kontrollér                | Se efter at der er et gørnt fluben<br>ud for Status | Output File Status   C.I.Docu08imekanik.f4y ✓                                                         |
|                           |                                                     |                                                                                                    |

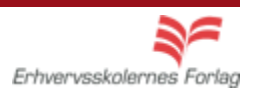